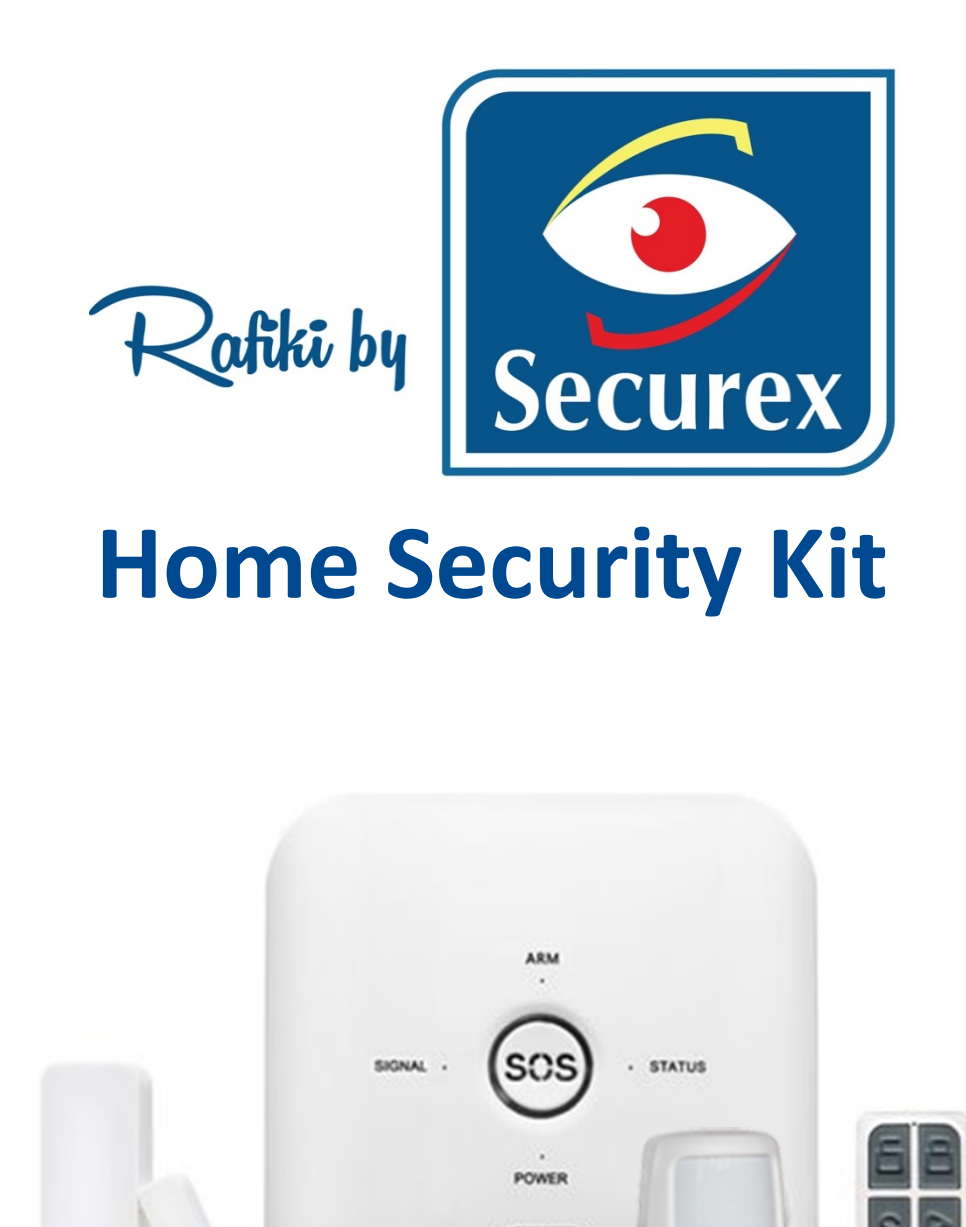

Please read this manual carefully before use and keep it for future reference. You can also access support material via soko.securexafrica.com

wi 🖽

SECUREX AGENCIES (K) LTD | **9Riverside, Riverside Drive, Nairobi, Kenya |** TEL: **+254 711 069 999** WHATSAPP: **+254 722 999 222** | EMAIL: <u>info@securex.co.ke</u>| WEBSITE: <u>www.securexafrica.com</u>

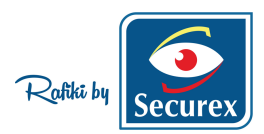

# Preface

Thank you for using our Rafiki By Securex Home Alarm system. This system is designed to provide full protection, 24/7 for 365 days a year for your home.

The system adopts advanced digital security technology, it is of high reliability and low false alarm rate. Though the design is simple, the function is very strong. It includes the functions of anti-burglar, anti-intrusion, and SOS emergency. The wireless detectors which pair with the system have humanized functions of anti-interference, avoiding the false alarm. This alarm system is widely used in residential areas which need to be protected.

To ensure your safety and proper of use the system, please read this user manual carefully before installation. Please consult us via the undersigned contact information if you encounter problems during installation.

## Main Feature-Panel

- WIFI alarm system with central monitoring function.
- Support central monitoring function.
- Support 24pcs wireless accessories.
- Can get image & Video alert by phone
- Support Video Monitoring Live View & Cloud Storage & Two-way talk.
- Operate on a mobile app.
- Wireless Frequency: 433MHz.
- Wireless distance: 150m (clear line of sight).
- Lithium DC3.7V, backup lifetime: 2 hours continuous operation
- Operation Statistic- Device Data

### **Technical Parameter**

- Input Voltage: DC5V
- Static Current: <25mA
- Alarm Current: <150mA
- WIFI: 2.4Ghz
- Lithium battery, DC3.7V
- Siren: inbuilt
- Working temperature: -10°C~+50

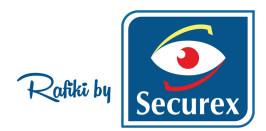

# Home Security kit package content

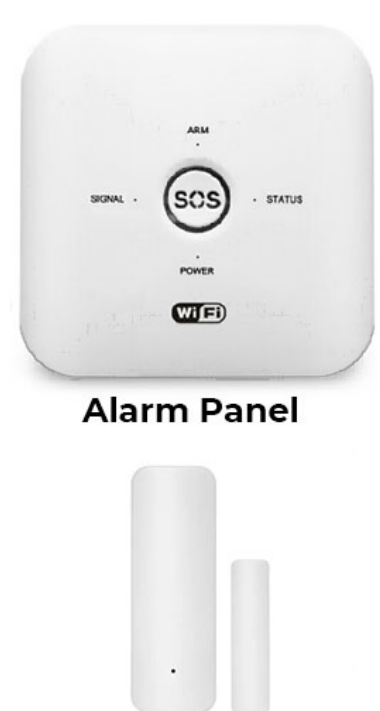

Magnetic Contact

**PIR Motion Sensor** 

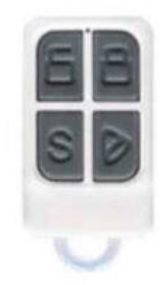

**Remote Control** 

# **Panel Diagram Introduction**

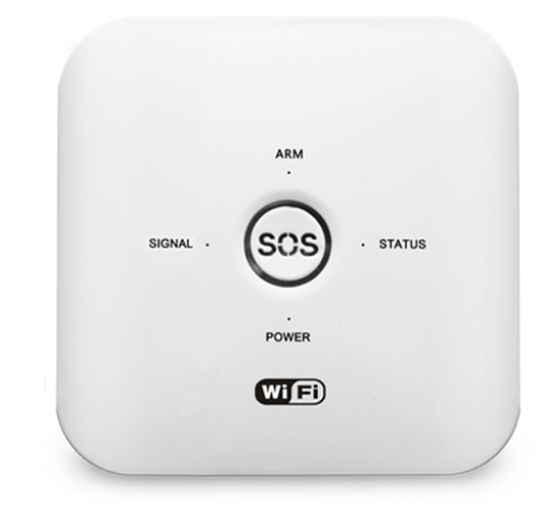

# Alarm Host Status:

ARM light ON means Arm. ARM light OFF means Disarm. ARM light flash means Stay Arm.

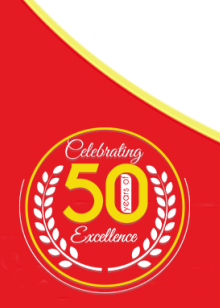

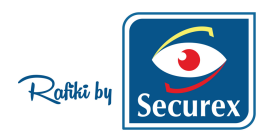

### STATUS:

STATUS light flash, means the system is under setting status. STATUS light ON, means WIFI connected successful.

### SIGNAL:

SIGNAL light flash once per seconds means GSM is not initiated yet. SIGNAL light flash every three seconds means GSM network is connected.

### POWER:

POWER light on means the system connected power.

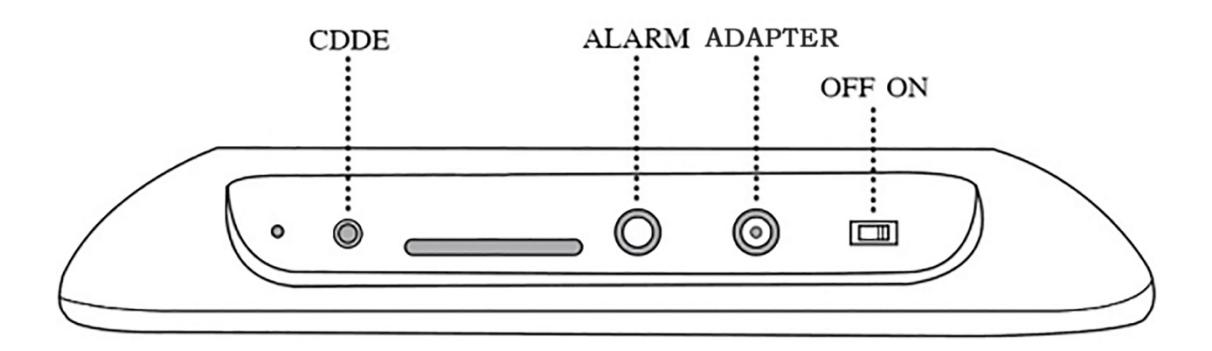

The functions of such places as following:

**CDDE button**: the first function is for press and hold CDDE button when connect with WIFI confirm light is blinking rapidly on the panel. This links the panel to the Wi-Fi. (Learning Process). The second function is for doing factory reset (Factory reset operation: Please turn off panel and disconnect the AC adapter first. Then press and hold CDDE button, then connect AC adapter or turn on panel at the same time, then release 【CDDE】 key, finally the panel will beep 10 times, means factory reset successfully.)

- 1. ALARM port: For connecting external siren via here.
- 2. ADAPTER port: For connecting AC power supply.
- 3. **OFF/ON switch:** For turning on/off the alarm panel.

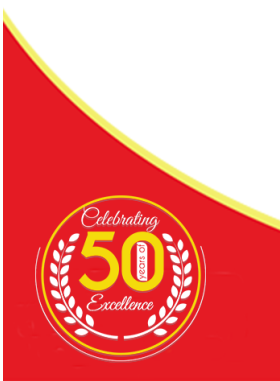

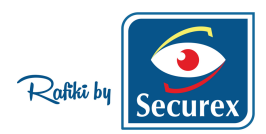

# **Download for App**

Search for "Rafiki By Securex" app in App store/Google play, or scan the QR code below to download.

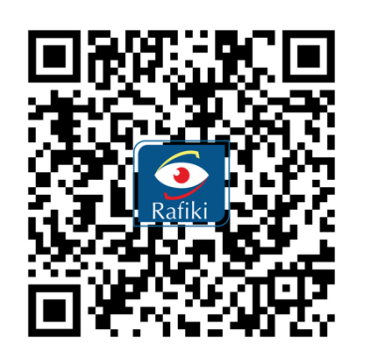

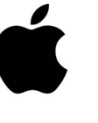

IOS

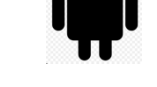

Android

## **Register/Login with Existing Account**

### Register

If you do not have an App account yet, you can register an account or log in via email verification code. Please read the current page and the next page for the description of registration process.

Click "Register", enter Privacy Policy page on **Rafiki by Securex** App, click to Agree and enter to the registration page for E-mail address. (The registration can only be done using an email address).

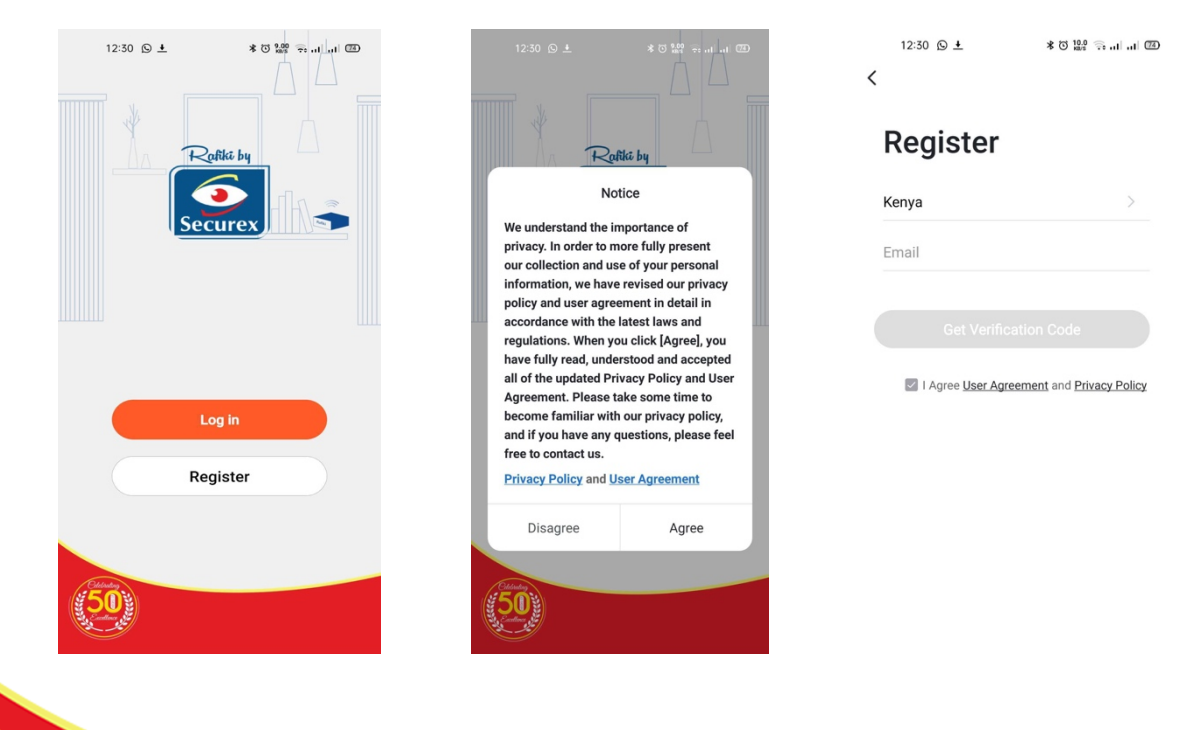

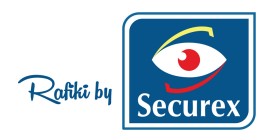

### **Connect Wi-Fi for Alarm Panel**

#### Attention before add device

The panel only support 2.4GHz Wi-Fi network. It does not support 5GHz Wi-Fi network. Before configure Wi-Fi, please set the router parameters. **The Wi-Fi password should not contain special characters of ~!@#\$%^&\*()**. When configuring Wi-Fi, ensure your router, mobile and device are as close as possible for quick configuration of the device.

#### Connect Wi-Fi

Please connect the power adapter and turn on the switch of the alarm panel. There are two ways to make the panel connect with Wi-Fi.

#### **Connecting to WiFi Method 1:**

After registering and logging in to the app, then or add device. Then select "Auto Scan", you will then be able to configure network step.

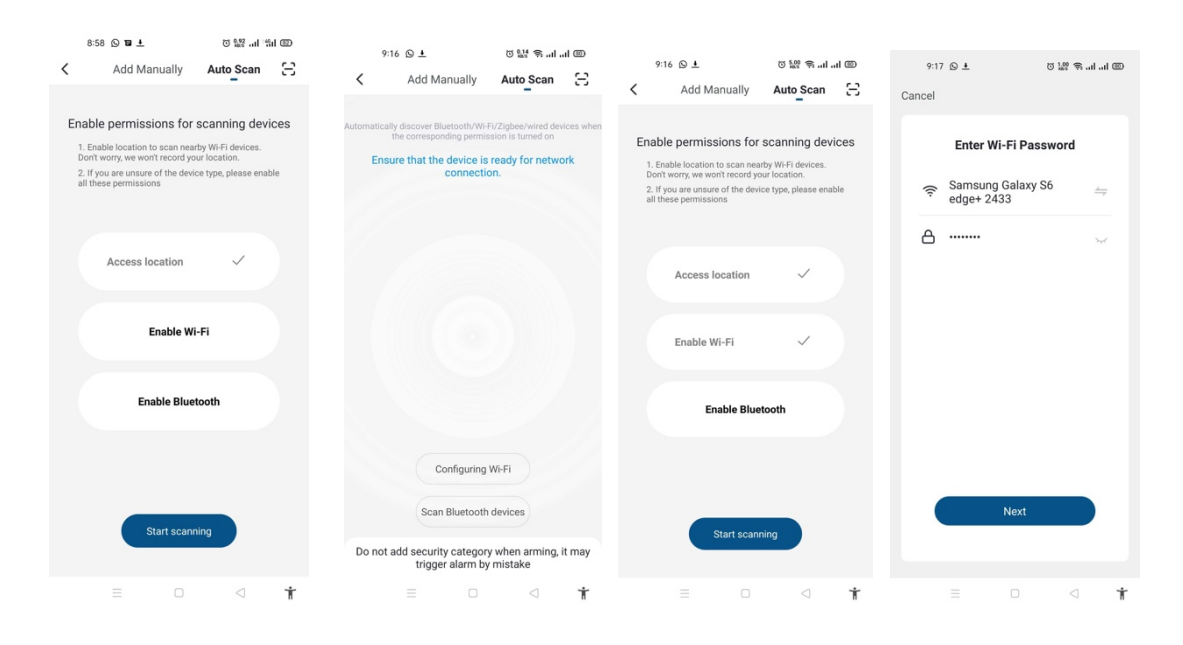

Simultaneously, press the CDDE button on the panel and hold for approximately 3 seconds, the alarm panel will beep 6 times. When the alarm panel blinks (Learning Mode), then release 【CDDE】 key. The status indicator of panel will then flash quickly, you can then enter the network configuration state.

After the panel connects to Wi-Fi successfully, you can then edit the device name and choose a scene that you prefer.

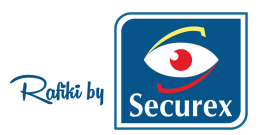

| 9:17 Q 土 0 盟 索                                                                                                    | I 🐵       |                                                                                                    |                                                                                        |                                                           |                                                                    |                    |                                                          |
|----------------------------------------------------------------------------------------------------|-----------|----------------------------------------------------------------------------------------------------|----------------------------------------------------------------------------------------|-----------------------------------------------------------|--------------------------------------------------------------------|--------------------|----------------------------------------------------------|
| Add Manually Auto Scan                                                                                                    | 1 E       | 9:18 Q ± Add Manually                                                                               | 谜 왕 네 네 @<br>Auto Scan [금                                                              | 9:18 © ±<br>Cancel                                        | ા 👯 🕹 ગા ગા 💷                                                      | 9:18 ⊙ ±<br>Cancel | 이 1% 상 비 비 @                                             |
| Automatically discover beloaded in the 22 place while a<br>the second second seco | work      | Automatically discover Bluetooth/W<br>the corresponding perm<br>Ensure that the device i<br>connect | I-FU/Zigbee/wired devices when<br>ission is turned on<br>is ready for network<br>tion. | Added successfu<br>Perice add<br>Uving_ Ma<br>Dinin_ Kite | Ily<br>stem-35fe 2<br>ded successfully<br>st. Secon.<br>hen Study. | Added successfull  | y<br>tem-35fe 2<br>id successfully<br>Becon_<br>m Study_ |
| Your device may need to configure WH in Info<br>to connect to the network. Which devices?<br>Modify Wi-Fi config<br>Scan Bluetooth devices<br>Do not add security category when arming<br>trigger alarm by mistake                                                                                                    | g, it may | Nex<br>Do not add security catego<br>trigger alarm l                                                | t<br>ory when arming, it may<br>by mistake                                             | Do                                                        | ne                                                                 | Dom                | te                                                       |
|                                                                                                    | Ť         |                                                                                                    | ⊲ †                                                                                    |                                                           | □                                                                  |                    | ⊲ †                                                      |

#### Connecting to WiFi Method 2:

After registering and logging in to the app, then add a device. Then select "ADD Manually" and "More..." Then select "Security and Sensors", next select "Alarm Wi-Fi" and click it. You can then configure the network.

| 12:33 🕲 4 🕴 🔹 🕷 🗐 대 💷                 | 12:33 ⑤ 嗓 土   * 전 銀/ 등 내 네 四                                                                                                    | 12:36 S ± * 8 영양 등 비 비 @                                                                                                    |
|---------------------------------------|----------------------------------------------------------------------------------------------------|----------------------------------------------------------------------------------------------------|
| Nome - 🛞                              | K Add Manually Auto Scan                                                                                                    | Cancel                                                                                                    |
|                                       | Base<br>Station     Base Station       SensorsSAI<br>Camera     Image: Camera<br>Station(40)     Image: Camera<br>Base Station(40)     Image: Camera<br>Base Station(40)       Access     Image: Camera<br>Alarm (14)     Image: Camera<br>Alarm (14)     Image: Camera<br>Base Station(40)     Image: Camera<br>Base Station(40)       More     Image: Camera<br>Base Station(40)     Image: Camera<br>Base Station(40)     Image: Camera<br>Base Station(40) | Select 2.4 GHz Wi-Fi Network<br>and enter password.<br>If your Wi-Fi is SGHz, please set it to<br>be 2.4GHz. Common outure setting<br>method |
| You have not added a smart device yet |                                                                                                    | <ul> <li>2 2.4aiz ≤ 5aiz</li> <li>SECUREX AGENCIES (K) ⇒</li> <li>LTD</li> <li>Password Φ</li> <li>Next</li> </ul>                           |
| Armed Room Smart Messages             | = 0 1 *                                                                                                    | = 0 4 †                                                                                                    |

At the same time, press the CDDE button of the panel and hold around 3 seconds, the alarm panel will beep 6 times, then release 【CDDE】 key. The status indicator of panel will flash quickly, and the host enters the network configuration state.

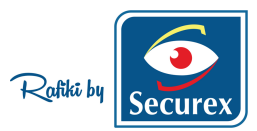

| 12:53 🔅 🛓                                                                                                    | ŭ 🎬 🚔 🖬 💷 🖾                                                                 | 12:54 ** 🛓                   | © ∰ ≑ .ıl .                    |
|----------------------------------------------------------------------------------------------------|-----------------------------------------------------------------------------|------------------------------|--------------------------------|
| ncel                                                                                                    | EZ Mode 🗢                                                                   | Cancel                       |                                |
| Reset the device<br>Please turn on the devic<br>indicator is blinking fast<br>Attention: please compl<br>within 3 minutes after d | e first.<br>e and confirm that<br>t.<br>ete pairing process<br>evice reset. | Adding<br>Ensure that the de | device<br>evice is powered on. |
| Resetting                                                                                                    | Devices >                                                                   |                              |                                |
| Confirm indic<br>Net                                                                                                    | ator rapidly blink                                                          | Scan Peo<br>devices. C       | Initialize the device.         |
|                                                                                                    |                                                                             |                              |                                |

After the panel has connected to Wi-Fi successfully, you can then edit the device name and choose a preferred scene.

| 12:55 🔅 🛓          | 11 In 19 12 12 12 12 | 12:55 🔅 🛓     | T 119 70                     |    |
|--------------------|----------------------|---------------|------------------------------|----|
| ancel              |                      | Cancel        |                              |    |
| Added successfully |                      | Added success | fully                        |    |
| Alarm Syste        | successfully         | Alarm Device  | System<br>added successfully | l_ |
| Living Mast        | Secon                | Living        | Mast Seco                    | L  |
| Dinin Kitcher      | Study                | Dinin         | Kitchen Study                |    |
|                    |                      |               |                              |    |
| Done               |                      |               | Done                         |    |
|                    |                      |               |                              |    |

### The meaning of each icon on the APP

- 1. Press "Disarmed" to disarm the alarm.
- 2. Press "Away" to arm system.
- 3. Press "Stay" to stay arm.
- 4. Press "Room" to View all devices
- 5. Press "Smart" to Set scene linkage
- 6. Press "Messages" to View device alarm records

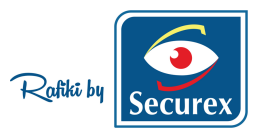

# Edit Device name/Device Information/Remove Device

Choose the Device that you want to edit and then click  $\blacksquare$ , then choose "Device name" to edit. The same applies to edit other devices.

| 10:03 🔊 🛓 🛎            | @ li. li. @ 12 0 | 10:06 🛇 🛓 📥                         | 이 삶 등 내 내 @ |
|------------------------|------------------|-------------------------------------|-------------|
| Home -                 | •                | <                                   |             |
| Set your home location | Home >           | Alarm System-3<br>Room: Living Room | 5fe ∠       |
| Devices Living Roor    | m Master ····    | Device Information                  |             |
| - 7-1                  |                  | Tap-to-Run and Automation           |             |
| Alarm System-35        | fe               | Device Offline Notification         |             |
|                        |                  | Offline Notification                |             |
|                        |                  | Others                              |             |
|                        |                  | Share Device                        |             |
|                        |                  | Create Group                        |             |
|                        |                  | FAQ & Feedback                      |             |
|                        |                  | Add to home screen                  |             |
|                        |                  | Check Device Network                | Check Now   |
|                        |                  | Check for Firmware Update           |             |
| ed Room S              | Smart Messages   |                                     |             |
|                        | ⊲ †              |                                     | < -         |

### **Share Device**

Users can share devices with family members. Choose the Device that you want to share and then click  $\checkmark$ , then choose "Share Device" to edit. One device can be shared with multiple people.

| 10:06 🕲 ± 🔺                         | 전 🎎 🛸 al al 🖽 |
|-------------------------------------|---------------|
| <                                   |               |
| Alarm System-3<br>Room: Living Room | 85fe ∠        |
| Device Information                  |               |
| Tap-to-Run and Automation           |               |
| Device Offline Notification         |               |
| Offline Notification                |               |
| Others                              |               |
| Share Device                        |               |
| Create Group                        |               |
| FAQ & Feedback                      |               |
| Add to home screen                  |               |
| Check Device Network                | Check Now     |
| Check for Firmware Update           |               |
|                                     |               |
|                                     | d 1           |

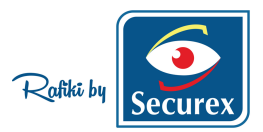

# Adding remotes and detectors with the panel via APP

### Adding remotes/detectors

- 1. Please choose the panel which you want to code sensors with.
- 2. Please select "Device" button
- 3. Press "Fast Search" button and press any button of remote or turn on detectors.
- 4. Edit name of Remote/detectors
- 5. Delete remote/detectors

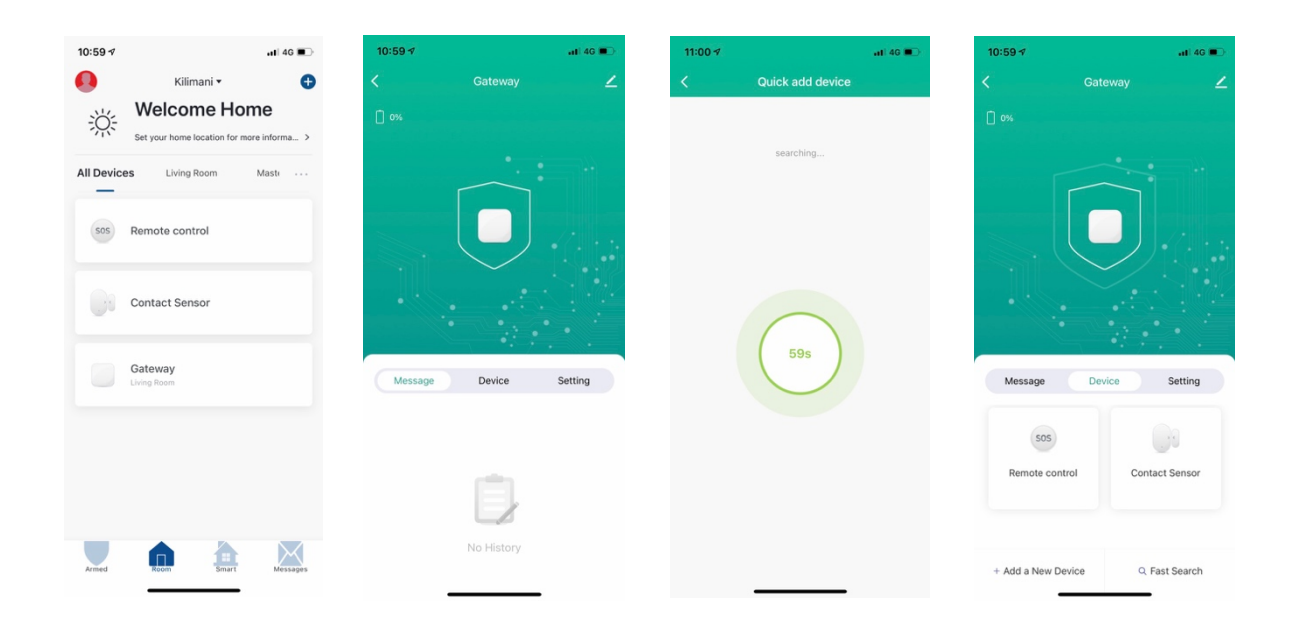

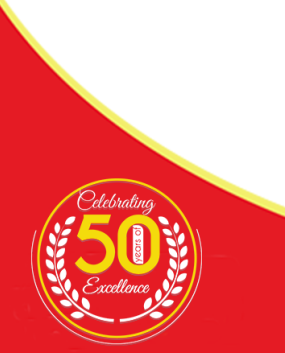

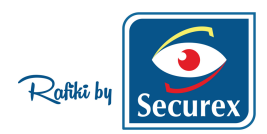

# "Settings" Introduction in APP

#### **Related parameter setting**

- 1. Alarm time: Arming time of the sirens can be set after selecting this.
- 2. Sound volume of wired siren: High/medium/low sound of wired siren can be chosen here.
- 3. Low battery remind function: to receive low battery reminders from sensors please select this option.
- 4. Password: The default password is 123456, new password can be changed here.
- 5. Factory Reset: All panel settings will go back to default after selecting this option.

| 17:01 🛪                     | ::!! 🗢 💽 | 17:03 🛪                     | ::!! 🗢 💽 | 17:03 1                     | ::!!    |
|-----------------------------|----------|-----------------------------|----------|-----------------------------|---------|
| /                           |          | ~                           |          | ~                           |         |
| Message Device              | Setting  | Message Device              | Setting  | Message Device              |         |
| Schedule                    |          | Schedule                    |          | Sebadula                    |         |
| larm time                   | 1 min >  | Alarm time                  | 1 min >  | Alarm time                  |         |
| larm                        |          | Alarm                       |          |                             |         |
| Alarm sound                 |          | Alarm sound                 |          | Alarm sound                 |         |
| Sound Volume of wired siren | Low >    | Sound Volume of wired siren | Middle > | Sound Volume of wired siren |         |
| Lower battery alarm         |          | Lower battery alarm         | 0        | Lower battery alarm         |         |
| ommunication                |          | communication               |          |                             |         |
| assword                     | >        | Alarm time                  |          | Password                    |         |
| Ithers                      |          |                             |          | Sound Volume of wired       | siren   |
| actory reset                | >        |                             |          | Low                         |         |
|                             |          | 1 min                       |          | Middle                      |         |
|                             |          | 2                           |          | High                        |         |
|                             |          | ×                           |          | Mute                        |         |
|                             | _        | Cancel                      | Confirm  | Cancel                      | Confirm |

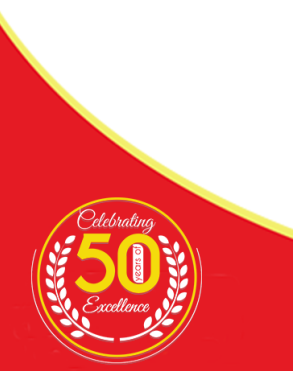

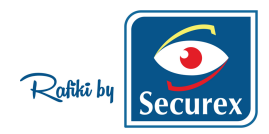

### The Installation Diagram of Magnetic Contacts:

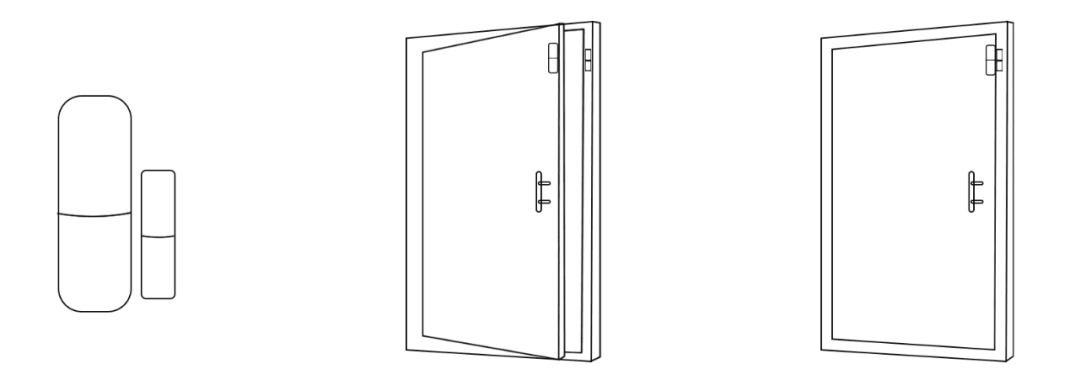

#### **Caution:**

- 1. The gap between the magnet and the sensor should be less than 10mm.
- 2. After the installation, if the indicator light of the detector is on when the door is open. It proves it is installed successfully.
- 3. The transmit distance of the detectors is less than 100meters in the open area, please test the distance before installing. The obstacles will change the transmitting distance.

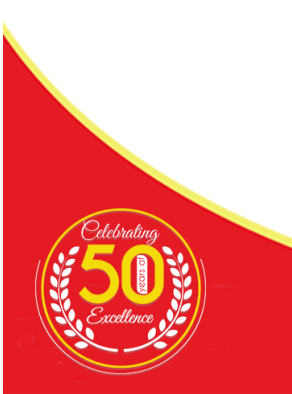

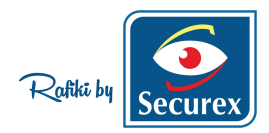

### The Installation Diagram of PIR Motion Detector:

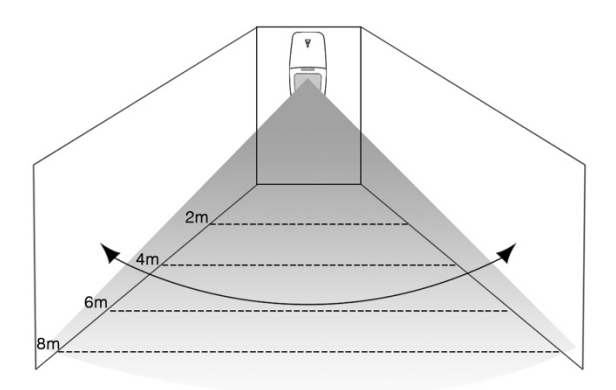

To avoid the false alarm, please pay attention to the following point installing the PIR motion detector;

- 1. Do not face the glass window.
- 2. Do not face the big object which is easy to swing.
- 3. Do not face the cold and heat air vent or cold and heat source.
- 4. The furniture, mini escape or any other isolation should be away from the detecting scope.
- 5. Do not install two or more detectors in the same area or it will cause interference when alarm.
- 6. When the detector is triggered and the LED indicator flashes, it means the battery is in low voltage, please change it as soon as possible.
- 7. The detecting distance is less than 8 meters, the transmitting distance is less than 100 meters. Please test the distance after installing it. The obstacles will influence the distance.

#### THANK YOU

SECUREX AGENCIES (K) LTD | 9Riverside, Riverside Drive, Nairobi, Kenya | TEL: +254 711 069 999 WHATSAPP: +254 722 999 222 | EMAIL: info@securex.co.ke| WEBSITE: www.securexafrica.com